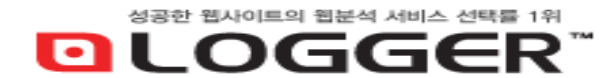

# 분석 스크립트 매뉴얼 (개발자용) √3.0

Copyright 2002-2025 BizSpring Inc. All Rights Reserved. 본 문서에 대한 저작권은 "㈜비즈스프링"에 있습니다.

|                |                    | 문서버전 | V3.0 | 최종작성일 | 2025.05.2 |
|----------------|--------------------|------|------|-------|-----------|
|                |                    |      |      |       |           |
| 목차             |                    |      |      |       |           |
| د<br>سر سا     |                    |      |      |       | 2         |
| 이 (월국          | -) 기존 스크립드         |      |      |       | 3         |
| 1.1            | 스크립트 맏기 및 적용하기     |      |      |       | 3         |
| 02 (선별         | 별) 환경변수 스크립트       |      |      |       | 4         |
| 2.1            | 환경변수 간략 요약표        |      |      |       | 4         |
| 2.2            | (전환) 회원가입수 측정      |      |      |       | 4         |
| 2.3            | (전환) 구매정보 측정       |      |      |       | 5         |
| 2.4            | (전환) 상담신청수 측정      |      |      |       | 5         |
| 2.5            | (전환) 버튼클릭수 측정      |      |      |       | 6         |
| 2.6            | 인기 상품 측정           |      |      |       | 6         |
| 2.7            | 인기 컨텐츠 측정          |      |      |       | 7         |
| 2.8            | 회원특성 분류            |      |      |       | 8         |
| 2.9            | 내부 검색어 측정          |      |      |       | 9         |
| 2.10           | 특정 링크의 클릭수 측정      |      |      |       | 9         |
| 2.11           | 방문자 이동경로 시나리오 측정   |      |      |       | 10        |
| <b>03</b> ଗାଠା | 터 검증방법             |      |      |       |           |
| 3.1            | [데이터검증TOOL™]로 검증하기 |      |      |       | 11        |
| 3.2            | 데이터 검증이 어려울 경우,    |      |      |       | 11        |

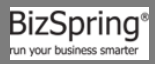

## 01 (필수) 기본 스크립트

#### 1.1 스크립트 받기 및 적용하기

- 1. LOGGER™ 로그인 후 [서비스 관리 → 서비스 목록]에서 "스크립트" [받기] 버튼 클릭한다.
- 2. "(필수) 기본 스크립트"의 스크립트를 복사(Ctrl+C) 한다.

| 사이트 (PC,Mobile                                              | ) 임대몰용                                                               | 자주 찾는 질문과 [                                 | G <sup>t</sup> <sup>t</sup>                                                                                                    |
|-------------------------------------------------------------|----------------------------------------------------------------------|---------------------------------------------|----------------------------------------------------------------------------------------------------|
| ※ (필수)기본스크립<br>※ 기본스크립트는 foc<br>※ 그 외 스크립트는 필<br>개발자용 매뉴얼 > | <mark>트는 필수적으로 삽입</mark> 되<br>ter include 파일 내에 삽입<br>교요한 항목만 작업해 주시 | l어야 할 스크립트입<br>입하셔도 되며, 〈/bc<br>면 바라며, 기본스크 | 니다.<br>dy> 위쪽에 위치되도록 삽입해 주세요.<br>립트보다 위쪽에 위치되도록 삽입해 주세요.                                                                                                    |
| 구분                                                          | 적용 페이지                                                               | 개발자용매뉴얼                                     | 적용 스크립트                                                                                                    |
| <b>(필수)</b><br>기본스크립트                                       | 전체 웹페이지                                                              | 7 page<br>1-2. 참조                           | <i 23894="" :="" alter="" combine="" do="" for="" logger(tm)="" logger.co.kr="" not="" script="" this="" tracking="" type="" v.40=""><br/><script type="text/javascript">var_TRK_LID="23894";var _L_TD="ssl.logger.co.kr";var_TRK_CDMN="";</script><br/><script type="text/javascript"></script></i> |

- 3. 내 사이트의 전체 웹페이지에 적용되도록 footer include 파일 내 </body> 위쪽에 붙여넣기(Ctrl+V) 하여 삽입한다.
- 4. 프레임셋(Frameset)으로 구성된 사이트의 경우 본문 컨텐츠가 담긴 프레임 파일 내 삽입한다.

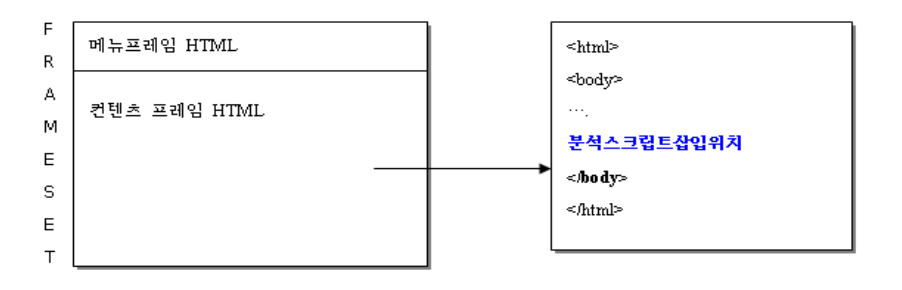

만약, 프레임셋과 프레임셋 내부의 호스트 또는 도메인이 다른 경우 [1:1문의]로 가이드 요청한다.

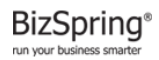

최종작성일

### 02 (선별) 환경변수 스크립트

※ 환경변수 스크립트는 각 변수값이 필요한 웹페이지에만 선별적으로 삽입하며,

기본 스크립트보다 위쪽에 위치되도록 삽입한다.

#### 2.1 환경변수 간략 요약표

| 환경변수     | 용도               |
|----------|------------------|
| _TRK_PI  | 해당 웹페이지의 성격 전달   |
| _TRK_CP  | 카테고리 전달          |
| _TRK_PN  | 상품(컨텐츠)코드 전달     |
| _TRK_PND | 상품(컨텐츠)명 전달      |
| _TRK_MF  | 상품(컨텐츠)의 브랜드명 전달 |
| _TRK_OP  | 주문상품코드 전달        |
| _TRK_OE  | 주문수량 전달          |
| _TRK_OA  | 주문금액 전달          |
| _TRK_SX  | 회원성별 전달          |
| _TRK_AG  | 회원특성 전달          |
| _TRK_IK  | 내부 검색어 전달        |
| _TRK_CC  | 캠페인코드 강제 지정      |

#### 2.2 (전환) 회원가입수 측정

A. 적용 페이지 : 회원가입 완료 페이지

B. 적용 스크립트 :

```
<!-- LOGGER SCRIPT FOR SETTING ENVIRONMENT V.27 : / FILL THE VALUE TO SET. -->
<script type="text/javascript">
_TRK_PI = "RGR";
_TRK_SX = "";
_TRK_AG = "";
</script>
<!-- END OF ENVIRONMENT SCRIPT -->
```

• \_TRK\_SX와 \_TRK\_AG는 회원특성을 지정하는 변수로써 8page 2.7 참고.

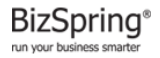

| 분석 스크립트 매뉴얼 | 문서버전 | V3.0 | 최종작성일 | 2025.05.2 |
|-------------|------|------|-------|-----------|
|-------------|------|------|-------|-----------|

#### 2.3 (전환) 구매정보 측정

- A. 적용 페이지 : 결제 완료 페이지
- B. 적용 스크립트 :

```
<!-- LOGGER SCRIPT FOR SETTING ENVIRONMENT V.27 : / FILL THE VALUE TO SET. -->
<script type="text/javascript">
_TRK_PI = "ODR";
_TRK_OP = "주문상품코드 변수";
_TRK_OE = "주문수량 변수";
_TRK_OA = "주문금액 변수";
</script>
<!-- END OF ENVIRONMENT SCRIPT -->
```

- 주문수량, 주문금액의 변수는 숫자만 호출한다.
- 2개 이상 상품을 구매할 경우 세미콜롬(;)으로 구분하여 변수를 호출한다.
- 예) 동시에 A상품 300원 \* 10개 + B상품 200원 \* 4개 + C상품 500원 \* 1개 주문한 경우

<script type="text/javascript">

\_TRK\_PI = "ODR";

\_TRK\_OA = "3000;800;500";

\_TRK\_OP = "A상품코드;B상품코드;C상품코드";

\_TRK\_OE = "10;4;1";

</script>

#### 2.4 (전환) 상담신청수 측정

※ 예약/상담 전환 데이터는 모바일배너의 광고명별 회원/주문/매출, 유입경로별 회원/주문/매출

리포트에만 적용됩니다.

- A. 적용 페이지 : 상담신청 완료 페이지
- B. 적용 스크립트 :

```
<!-- LOGGER SCRIPT FOR SETTING ENVIRONMENT V.27 : / FILL THE VALUE TO SET. -->
<script type="text/javascript">
_TRK_PI = "RES";
</script>
<!-- END OF ENVIRONMENT SCRIPT -->
```

배 포 응

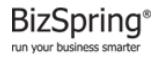

| 분석 스크립트 매뉴얼 | 문서버전 | V3.0 | 최종작성일 | 2025.05.2 |
|-------------|------|------|-------|-----------|
|-------------|------|------|-------|-----------|

#### 2.5 (전환) 버튼 클릭수 전환 측정

※ <u>전환 완료페이지가 없거나</u>, 문의하기/전화걸기/채팅상담등<u>버튼 클릭수</u>를 [회원가입수, 주문수]전환수로

수집하고자 할 경우 버튼에 아래 스크립트로 적용

- A. 적용 페이지 : 버튼 클릭 이미지
- B. 적용 스크립트 : 예시) 구매정보 측정 적용 스크립트

<img src="" onMouseDown= "try { if(typeof \_trk\_flashEnvView == 'function') { \_trk\_flashEnvView('\_TRK\_PI= ODR ','\_TRK\_OP=ASAN','\_TRK\_OE=1','\_TRK\_OA=1'); } catch(\_e) {}"

- OP값의 경우 글씨가 깨지는 현상이 있을 수 있으므로 영문명으로 설정
- 모바일 웹페이지의 경우, onMouseDown 속성이 정상적으로 작동하지 않기에 ontouchstart 속성으로 적용한다

#### 2.6 인기 상품 측정

- C. 적용 페이지 : 상품 상세 페이지
- D. 적용 스크립트 :

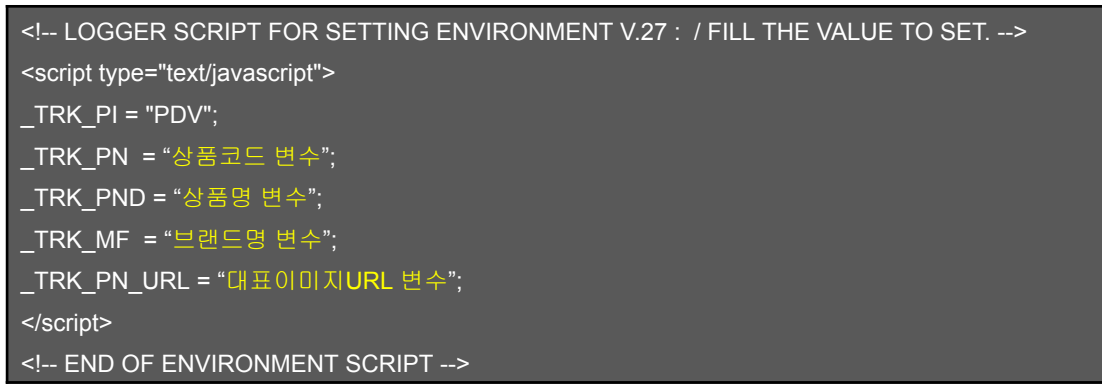

- E. 장바구니 담긴율 측정을 위해 [바로구매]와 [장바구니담기] 버튼에 아래 변수 적용
  - PC버전에는 onMouseDown 속성으로,Mobile버전에는ontouchstart 속성으로 적용한다

EX - 웹

onMouseDown="try { if(typeof \_trk\_clickTrace == 'function') { \_trk\_clickTrace( 'SCI',\_TRK\_PN ); } } catch(\_e) { }" EX -모바일

ontouchstart="try { if(typeof\_trk\_clickTrace == 'function') { \_trk\_clickTrace( 'SCI',\_TRK\_PN ); } } catch(\_e) { }"

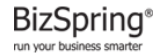

| 분석 스크립트 매뉴얼 | 문서버전 | V3.0 | 최종작성일 | 2025.05.2 |
|-------------|------|------|-------|-----------|
|-------------|------|------|-------|-----------|

#### 2.7 인기 컨텐츠 측정

- ※ [인기있는 페이지]는 '기본스크립트'에 의해 자동 분석되게 되며, 페이지 단위가 아닌 컨텐츠 또는 카테고리
   단위로 분석하고자 하실 경우 설정하시면 됩니다.
- A. 적용 페이지 : 전체 웹페이지
- B. 적용 스크립트 :

<!-- LOGGER SCRIPT FOR SETTING ENVIRONMENT V.27 : / FILL THE VALUE TO SET. -->

<script type="text/javascript">

\_TRK\_CP = "소속 카테고리명 변수";

</script>

- <!-- END OF ENVIRONMENT SCRIPT -->
  - Depth는 슬래시(/)로 구분한다.
  - 예) 현재 '회사소개 > 제휴안내' 페이지인 경우

<script type="text/javascript">

\_TR\_CP = "/회사소개/제휴안내/";

</script>

- C. 적용 페이지 : 컨텐츠 상세 페이지
- D. 적용 스크립트:

```
<!-- LOGGER SCRIPT FOR SETTING ENVIRONMENT V.27 : / FILL THE VALUE TO SET. -->
<script type="text/javascript">
_TRK_PI = "PDV";
_TRK_PN = "컨텐츠 코드 변수";
_TRK_PND = "컨텐츠명 변수";
</script>
<!-- END OF ENVIRONMENT SCRIPT -->
```

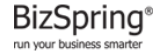

| 분석 스크립트 매뉴얼 | 문서버전 | V3.0  | 최종작성일 | 2025.05.2 |
|-------------|------|-------|-------|-----------|
|             |      | V 0.0 | 40702 | 2020.00.2 |

#### 2.8 회원특성 분류

- A. 적용 페이지 : 회원가입 완료 페이지, 로그인 성공 시, 회원특성이 바뀌는 시점
- B. 적용 스크립트 :

<!-- LOGGER SCRIPT FOR SETTING ENVIRONMENT V.27 : / FILL THE VALUE TO SET. --> <script type="text/javascript"> \_TRK\_PI = ""; \_TRK\_SX = ""; \_TRK\_AG = ""; </script> <!-- END OF ENVIRONMENT SCRIPT -->

• \_TRK\_PI의 경우 아래와 같이 코드값으로 정의한다.

회원가입 완료 페이지는 RGR, 로그인 성공 시 LIR, 그 외는 11page 2.11 참고.

• \_TRK\_SX의 경우 아래와 같이 코드값을 정의한다.

남성은 M, 여성은 F, 그 외는 U

• \_TRK\_AG의 경우, A~Z 알파벳 코드값으로 정의하며,

각 코드값의 의미는 리포트 로그인 후 [리포트 설정 → 회원특성(연령대 등) 설정]에 등록한다.

• 예시) level A의 여성이 회원가입 완료하였을 경우

<script type="text/javascript">

\_TRK\_PI = "RGR";

\_TRK\_SX = "F";

\_TRK\_AG = "A";

</script>

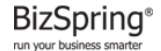

| 분석 스크립트 매뉴얼 | 문서버전 | V3.0 | 최종작성일 | 2025.05.2 |
|-------------|------|------|-------|-----------|
|-------------|------|------|-------|-----------|

#### 2.9 내부 검색어 측정

A. 적용 페이지 : 검색 완료 페이지

B. 적용 스크립트 :

<!-- LOGGER SCRIPT FOR SETTING ENVIRONMENT V.27 : / FILL THE VALUE TO SET. --> <script type="text/javascript"> \_TRK\_IK = "검색어 변수"; </script> <!-- END OF ENVIRONMENT SCRIPT -->

#### 2.10 특정 링크의 클릭수 측정

#### A. 적용 페이지 : 측정이 필요한 버튼 등

B. 기본 인자값 정의 :

| 인자값  | 용도                | 예시                                                                                 |
|------|-------------------|------------------------------------------------------------------------------------|
|      | 이벤트, <b>SNS</b> 등 | <pre>try { if(typeof _trk_clickTrace == 'function') { _trk_clickTrace('EVT',</pre> |
|      | 링크 클릭 수           | '이벤트명 변수');                                                                        |
|      | 자료별 다운로드          | <pre>try { if(typeof _trk_clickTrace == 'function') { _trk_clickTrace('DNL',</pre> |
| DINL | 클릭 수              | '자료명 변수');                                                                         |
| DEO  | 외부사이트             | <pre>try { if(typeof _trk_clickTrace == 'function') { _trk_clickTrace('RFO',</pre> |
| RFU  | 연결 링크의 클릭 수       | '링크명 변수');                                                                         |
| 801  | 상품별 장바구니에         | <pre>try { if(typeof _trk_clickTrace == 'function') { _trk_clickTrace('SCI',</pre> |
| 501  | 담긴 수              | '컨텐츠(상품)명 변수');                                                                    |
| 800  | 상품별 장바구니에서        | <pre>try { if(typeof _trk_clickTrace == 'function') { _trk_clickTrace('SCO',</pre> |
| 300  | 삭제된 수             | '컨텐츠(상품)명 변수');                                                                    |

- 'EVT' 인자값의 경우, 그룹핑과 같은 Depth 를 슬래시(/)로 구분하여 설정가능하다.
- 예) 메인의 '봄기획전' 이벤트 배너일 경우

<img src="" onMouseDown="try { if(typeof \_trk\_clickTrace == 'function') { \_trk\_clickTrace( 'EVT',

'메인/봄기획전'); } } catch(\_e) {}"

• 모바일 웹페이지의 경우, onMouseDown 속성이 정상적으로 작동하지 않기에 ontouchstart 속성으로 적용한다

배 포 응

| 분석 스크립트 매뉴얼 | 문서버전 | V3.0 | 최종작성일 | 2025.05.2 |
|-------------|------|------|-------|-----------|
|             |      |      |       |           |

#### 2.11 방문자 이동경로 시나리오 측정

#### A. 적용 페이지 : 시나리오로 정의할 특정 웹페이지

B. 기본 코드값 정의 :

| 코드값 | 용도                                       |
|-----|------------------------------------------|
| RGI | 회원가입 약관 화면 (Register Information)        |
| RGF | 회원가입 양식 화면 (Register Form)               |
| RGR | 회원가입 결과 화면 (Register Result)             |
| LIF | 로그인 화면 (Log In Form)                     |
| LIR | 로그인 결과 화면 (Log In Result)                |
| PLV | 상품 목록 화면 (Product List View)             |
| PDV | 상품 상세 화면 (Product Detail View)           |
| OCV | 장바구니 보기 화면 (Order Cart View)             |
| ODF | 주문 입력 화면 (Order Form)                    |
| ODR | 주문 완료 화면 (Order Result)                  |
| PNF | 찾을 수 없는 페이지 <b>(404 Not Found Error)</b> |

• 이 외 직접 코드값 추가 및 정의 가능하다.

[리포트 설정 → 사용자정의 전환 시나리오 → 전환단계 추가] 에서 코드 추가 및 웹페이지 적용

• 예시) 10월 캠페인안내 페이지로 'CAM10' 코드 추가하여 적용하고자 할 경우

<SCRIPT LANGUAGE="JavaScript">

\_TRK\_PI="CAM10";

</SCRIPT>

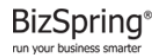

V3.0

### 03 데이터 검증방법

#### 3.1 [현재 방문자 상세] 리포트로 검증하기

1. [데이터검증TOOL™] 에서 데이터 검증할 사이트 선택 후 [조회] 클릭하여 작동 시킨다.

| 분석 리포트                           | 리포트 설정                           | 서비스 관리                                 | 고객지원                      | 비즈스프링님                     | 데이터검증TOOL™ | 인터넷트랜드™ |
|----------------------------------|----------------------------------|----------------------------------------|---------------------------|----------------------------|------------|---------|
|                                  |                                  |                                        |                           |                            |            |         |
|                                  | BEA HILL DEFENSION               | 로거 사용자                                 | 를 위한 TOOL                 |                            |            |         |
| 접속PC IP확인                        | 사용자 브라우저                         | 체크 HTML 소스                             | ·검출 캠페인코드URL 변환           | ★서비스별 데이                   | 터 검증(회원전용) |         |
| 00-통합 BI                         | ZSPRING 웹사이트                     | ✓ 조회                                   | 회정지                       |                            |            |         |
| <mark>! 본인IP의</mark><br>! 당신의 IF | 의 데이터를 실시간으<br><sup>&gt;</sup> 는 | 2 <b>로 확인</b> 하실 수 있는 5<br>이며, 분석제외대상( | 코듈입니다.<br>)으로 등록되어 조회 불가능 | s합니 <mark>다</mark> . 분석제외미 | P 변경신청     |         |
|                                  |                                  |                                        |                           |                            |            |         |

2. 검색엔진을 통해 내 사이트 방문 시 [데이터검증TOOL™] 표시되는 정보 확인한다.

| ·방문정보      |                        |                                       |               |                 |                |                |               | •                                 |             |               |                |   |
|------------|------------------------|---------------------------------------|---------------|-----------------|----------------|----------------|---------------|-----------------------------------|-------------|---------------|----------------|---|
| Session ID | 방문일시                   | 방문경로(Referrer)                        |               |                 | CPC광<br>고매체    | CPCF<br>워드     | 비 캠<br>페<br>인 | 브라우저                              |             | ^             |                |   |
| 0.0.0      | 2014-10-20<br>17:14:59 | http://search.naver.com/search.naver? |               |                 |                |                |               | Microsoft Internet<br>Explorer 11 |             |               |                |   |
| ·페이지정보     |                        |                                       |               |                 |                |                |               |                                   |             |               |                |   |
| Session ID | 방문일시                   | 副이지URL                                | 카테고리<br>(_CP) | 페이지정의<br>(전환단계) | 주문상품명<br>(_OP) | 주문상품<br>량(_OE) | 수 주문성<br>액(_0 | '품금<br>A)                         | 성별<br>(_SX) | 회원특성<br>(_AG) | 내부검(<br>어(_IK) | 색 |
|            | 2014-10-20<br>17:14:59 | 1.111                                 |               |                 |                |                |               |                                   |             |               |                |   |

- A. 위와 같이 표시되지 않는다면 ① [01. (필수) 기본 스크립트]가 없거나, ② [분석제외ip]등록된 것이므로
   각각의 내용을 확인한다.
- B. '방문경로(Referrer)'에 정보가 수집되었는지 확인한다.

만약, 정보가 없다면 유입경로가 유실되었다.

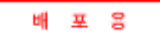

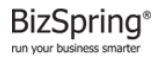

| 분석 스크립트 매뉴얼 | 문서버전 | V3.0 | 최종작성일 | 2025.05.2 |
|-------------|------|------|-------|-----------|
|-------------|------|------|-------|-----------|

[데이터검증TOOL™] 의 [HTML소스검출]을 통해 리다이렉션 여부를 확인한 뒤 [리다이렉션 매뉴얼]을

참고로 유입경로를 가지고 다닐 수 있도록 작업한다.

리다이렉션 매뉴얼 - <u>http://logger.co.kr/images/200912\_free/redirection\_manual.pdf</u>

C. 검색광고를 진행 중이라면,

검색광고를 통해 내 사이트 방문 후 'CPC광고매체', 'CPC키워드' 정보가 수집되었는지 확인한다.

만약, 정보가 없다면 추적URL 정보가 없어서 자동분석이 되지 않는 상태이며, [도움말]을 참고로 추적URL을 'on' 한다.

추적URL 도움말 - <u>http://logger.co.kr/manual\_FR/help.tsp?node=235#urlOn</u>

- D. 외부링크에 캠페인코드를 붙인 경우, '캠페인'에 코드번호 수집여부 확인한다.
- E. 그 외 환경변수를 적용한 웹페이지 도달 시 해당 웹페이지에서 수집되어야 할 정보가 수집되는지 확인한다.

#### 3.2 데이터 검증이 어려울 경우,

[1:1문의]로 문의주시면 빠른 시일 내 확인 후 답변 드리도록 하겠습니다.

끝.

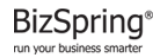

|             |      | -    |       |           |
|-------------|------|------|-------|-----------|
| 분석 스크립트 매뉴얼 | 문서버전 | V3.0 | 최종작성일 | 2025.05.2 |

### L O G G E R ™ REFERENCE LIBRARY

| Contact |                         |
|---------|-------------------------|
| 발행처     | ㈜비즈스프링                  |
| 발행인     | 로거 사업 운영 부문             |
| 제품      | LOGGER™                 |
| 문의      | http://www.logger.co.kr |
|         | service@logger.co.kr    |